Jerzy Zasadni, Andrzej Świąder - KAŚKiGG, Pracownia Kartografii Geologicznej

### Konspekt 0

Dane do konspektu:

# Temat: Instalacja programu ArcGIS

## ArcGIS – licencja Site dla AGH

ArcGIS

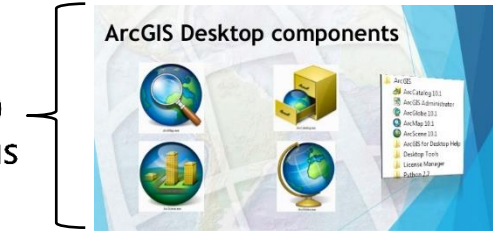

Polecenie 1. Założyć konto ESRI Global Account:

https://www.esri.com/en-us/arcgis/products/arcgis-desktop-student-trial

|                                                        |                                     | Todi Accodite Eogin                      |
|--------------------------------------------------------|-------------------------------------|------------------------------------------|
|                                                        |                                     | Username                                 |
| AreCIS Dealston Student Trial                          | 19                                  | grzegorzagh                              |
| Arcois Desklop Sludent mai                             |                                     | Password                                 |
|                                                        |                                     |                                          |
|                                                        | 677                                 | Confirm Password                         |
|                                                        |                                     | ••••••                                   |
|                                                        |                                     | E-mail Address                           |
| Welcomel To activate your ArcGIS Deskton Student trial |                                     | g.brzeczyszczykiewicz@agh.edu.pl         |
| software, please log in with your Esri Account.        | Log in to activate your             | Confirm E-mail                           |
|                                                        | license                             | g.brzeczyszczykiewicz@agh.edu.pl         |
| Your ArcGIS Desktop Student Trial                      |                                     | Security Question(optional)              |
| includes a 1-year license for                          | I have an Esri Account              | What city were you born in?              |
| includes a 1-year license for                          |                                     | Answer (optional)                        |
| ArcGIS Desktop                                         | I need to create a new Esri Account | Chrzaszczyzewoszyce                      |
| The following ArcGIS Desktop extensions                |                                     |                                          |
| ArcGIS 3D Analyst                                      |                                     | Four Account Information                 |
| ArcGIS Geostatistical Analyst                          |                                     | First Name                               |
| ArcGIS Network Analyst                                 |                                     | Grzegorz                                 |
| ArcGIS Publisher                                       |                                     | Last Name                                |
| <ul> <li>ArcGIS Schematics</li> </ul>                  |                                     | Brzeczyszczykiewicz                      |
| <ul> <li>ArcGIS Spatial Analyst</li> </ul>             |                                     | Organization                             |
| <ul> <li>ArcGIS Tracking Analyst</li> </ul>            |                                     | AGH University of Science and Technology |
| <ul> <li>ArcGIS Data Interoperability</li> </ul>       |                                     | Address 1                                |
| ArcGIS Data Reviewer                                   |                                     | 30 Mickiewicza Av.                       |
| ● ArcGIS Workflow Manager                              |                                     | City/Town                                |
| Iutorial data                                          |                                     | Krakow                                   |
|                                                        |                                     | Country                                  |
|                                                        |                                     | Poland 💌                                 |
|                                                        |                                     | State/Province                           |
|                                                        |                                     | Małopolskie 💌                            |
|                                                        |                                     | Zip/Postal Code                          |
|                                                        |                                     | 30-059                                   |
|                                                        |                                     | Department                               |
|                                                        |                                     | WGGiOS                                   |
|                                                        |                                     | Title                                    |
|                                                        |                                     | mr                                       |
|                                                        |                                     | Phone Number                             |
|                                                        |                                     | +48500500500                             |
|                                                        |                                     |                                          |

| Polecenie 1. Po utworzeniu konta, należy aktywować otrzymany klucz licencyjny |          |                     |                                                                 |                                 |                           |
|-------------------------------------------------------------------------------|----------|---------------------|-----------------------------------------------------------------|---------------------------------|---------------------------|
| () esri                                                                       | Produkty | Rozwiązania         | Wsparcie i usługi                                               | Aktualności                     | 0                         |
|                                                                               |          | Activ               | vate your ArcGIS                                                | for Desktop                     | Trial                     |
|                                                                               |          | Enter               | Authorization Number                                            |                                 |                           |
|                                                                               |          | Your au<br>The form | thorization number was provide<br>nat of the code is EVA1234567 | ed by your instructor o<br>789. | r is printed on your DVD. |
|                                                                               |          |                     |                                                                 |                                 |                           |
|                                                                               |          | Activa              | ate ArcGIS                                                      |                                 |                           |

Po aktywacji klucza jest możliwość pobrania wersji instalacyjnej ArcGIS Desktop.

Plik instalacyjny można także otrzymać w pokoju 203b (ok. 1,5 GB).

**Polecenie 3.** Po zakończeniu instalacji należy autoryzować licencję za pomocą *Administration Wizard*. Jako rodzaj licencji, wybierz *Advanced (ArcInfo) Single Use* i wybierz *Authorize Now*.

| 1. Select a product                                             |                                                                                         |  |  |
|-----------------------------------------------------------------|-----------------------------------------------------------------------------------------|--|--|
| ArcGIS Desktop                                                  |                                                                                         |  |  |
| Advanced (ArcInfo) Concurrent Use                               | Advanced (ArcInfo) Single Use                                                           |  |  |
| Standard (ArcEditor) Concurrent Use                             | Standard (ArcEditor) Single Use                                                         |  |  |
| Basic (ArcView) Concurrent Use                                  | Basic (ArcView) Single Use                                                              |  |  |
| ArcGIS Engine                                                   |                                                                                         |  |  |
| ArcGIS Engine (Concurrent Use)                                  | ArcGIS Engine (Single Use)                                                              |  |  |
|                                                                 | <ul> <li>ArcGIS Engine and ArcGIS Engine</li> <li>Developer Kit (Single Use)</li> </ul> |  |  |
| Esri CityEngine                                                 |                                                                                         |  |  |
| Advanced Concurrent Use                                         | Advanced Single Use                                                                     |  |  |
| Basic Concurrent Use                                            | Basic Single Use                                                                        |  |  |
| 2. Define a License Manager for<br>Concurrent Use products      | 2. Launch the Authorization<br>Wizard for Single Use products                           |  |  |
| License Manager                                                 | Authorization Wizard                                                                    |  |  |
| Define a License Manager now:                                   |                                                                                         |  |  |
| Not_Set Browse                                                  | Authorize Now                                                                           |  |  |
| Define a License Manager later from the<br>ArcGIS Administrator |                                                                                         |  |  |

### Postępuj zgodnie z poniższymi zrzutami ekranu.

| Software Authorization Wizard                                                                         | Software Authorization Wizard                                                                                                    |
|----------------------------------------------------------------------------------------------------|----------------------------------------------------------------------------------------------------|
| Authorization Options<br>You must authorize the software prior to use. Select from the options below. | Authorization Method<br>Select the method you want to use to authorize the software.                                                                                                    |
| Authorization Options                                                                                 | <ul> <li>Authorize with Esri now using the Internet.<br/>(This automatic method is the easiest way to authorize. It requires an Internet connection.)) </li> <li>Authorize at Esri's website or by email to receive your authorization file. </li> <li>Authorize your software from a local license server.</li> </ul> |
| < Wstecz Dalej > Anuluj                                                                               | < <u>W</u> stecz <u>Dalej</u> Anuluj                                                                                                    |

### Uzupełni dane osobowe i wybierz informacje z rozwijanych menu.

| Software Authorization Wizard                                                                                                    |                                                                                                    | Software Authorization Wizard                                                                                                    | ×           |
|----------------------------------------------------------------------------------------------------|----------------------------------------------------------------------------------------------------|----------------------------------------------------------------------------------------------------|-------------|
| Authorization Information<br>We will use the following inf<br>the software. (" required fiel                                                                                                    | Authorization informati<br>We will use the followi<br>the software. (* require                                      | on (continued)<br>ng information to verify our records and authorize y<br>id field)                                                            | your use of |
| "First Name:<br>"Last Name:<br>"Organization:<br>Department:<br>"Address 1:<br>Address 2:<br>"City:<br>"State/Province:<br>"Zip/Postal Code:<br>"Location:<br>"Phone Number:<br>"Email:<br>Comment: | "Your Organization:<br>"Your Industry:<br>"Yourself:<br>The personal informatic<br>to view Esri's privacy p<br>View | Education-Student<br>Higher Education<br>Student<br>on you supplied is protected under Esn's privacy po<br>olicy, click the View button below. | v           |
|                                                                                                    |                                                                                                    | < <u>W</u> stecz Dałej :                                                                                                    | Anuluj      |

Wklej <u>aktywowany uprzednio</u> klucz autoryzacyjny (EVA123....).

Nie ma potrzeby osobno rejestrować rozszerzeń – licencja zawiera min.: 3D Analyst, Geostatistical Analyst, Network Analyst, Publisher, Spatial Analyst.

| Software Authorization Wizard                                                                         | Software Authorization Wizard                                                   |                             |  |
|----------------------------------------------------------------------------------------------------|---------------------------------------------------------------------------------|-----------------------------|--|
| Software Authorization Number<br>Enter the authorization number for your software product             | Authorize Software Extension<br>Please select an option belo                    | ons<br>W.                   |  |
| The authorization number consists of three letters and a series of numbers; similar to ABC 123456789. | Options<br>do not want to authorize a                                           | ny extensions at this time. |  |
| ArcGIS for Desktop Advanced (Single Use)                                                              | I have authorization number(s) to authorize one or more extensions.  Extensions |                             |  |
|                                                                                                    | Feature                                                                         | Authorization Number        |  |
|                                                                                                    | 3D Analyst                                                                      |                             |  |
|                                                                                                    | Spatial Analyst                                                                 |                             |  |
|                                                                                                    | Network Analyst                                                                 |                             |  |
|                                                                                                    | Publisher                                                                       |                             |  |
|                                                                                                    | Data Interoperability                                                           |                             |  |
|                                                                                                    | Geostatistical Analyst                                                          |                             |  |
|                                                                                                    | Tracking Analyst                                                                |                             |  |
|                                                                                                    | Schematics                                                                      |                             |  |
|                                                                                                    | Full Motion Video                                                               |                             |  |
|                                                                                                    |                                                                                 |                             |  |
|                                                                                                    |                                                                                 |                             |  |
|                                                                                                    |                                                                                 |                             |  |
|                                                                                                    |                                                                                 |                             |  |
|                                                                                                    |                                                                                 |                             |  |
|                                                                                                    |                                                                                 |                             |  |
|                                                                                                    |                                                                                 |                             |  |
|                                                                                                    |                                                                                 |                             |  |
| < <u> W</u> stecz Dalej > Anuluj                                                                      |                                                                                 | < Wstecz Dalej > Anuluj     |  |

Na następnym ekranie jest pytanie o instalację testowych rozszerzeń – nie ma takiej potrzeby, zostaw rozszerzenia po lewej stronie.

| Software Authorization                                                                                                    |                                                         |                                                                              | X |  |
|----------------------------------------------------------------------------------------------------|---------------------------------------------------------|------------------------------------------------------------------------------|---|--|
| Evaluate Software Extensions                                                                                                    |                                                         |                                                                              |   |  |
|                                                                                                    |                                                         |                                                                              |   |  |
| You have not provided authorization in<br>extensions. If you would like to try an<br>desired extension and add it to the ev                                             | nformation for one<br>evaluation copy<br>aluation list. | or more of the ArcGIS for Desktop<br>of an extension listed below, select th | e |  |
| Available Extensions                                                                                                    |                                                         | Evaluation Extensions                                                        |   |  |
| 3D Analyst<br>Data Interoperability<br>Full Motion Video<br>Geostatistical Analyst<br>Network Analyst<br>Publisher<br>Schematics<br>Spatial Analyst<br>Tracking Analyst | →                                                       |                                                                              |   |  |
| Note: If you have previously authorized any of these extensions, Esri cannot provide you additional evaluations.                                                        |                                                         |                                                                              |   |  |
| < Westecz                                                                                                    |                                                         |                                                                              |   |  |